# UT Southwestern Medical Center

# Self Service – Students Direct Deposit

#### **Process Overview**

In this example, we will show you how a student will add or change information for Direct Deposit in Self-Service.

#### Set Up Direct Deposit

Students may add bank accounts, change bank accounts, and sign up for direct deposit in the Student Self-Service.

Navigation: Self Service > Student Center

#### Student Center

| Academics                                                                                                    | 3                     | Deadlines                                                                                                    | un 🕞 Gradebook                                                                                                    | SEARCH FOR CLASSES                                                                                                    |
|----------------------------------------------------------------------------------------------------|-----------------------|----------------------------------------------------------------------------------------------------|----------------------------------------------------------------------------------------------------|----------------------------------------------------------------------------------------------------|
| Search<br>Enroll<br>My Academics<br>other academic                                                                                                    | This<br>E             | Week's Schedule           Class           MPA 5830-01           PRA (1235)           MPA 5831-01           PRA (1236) | Schedule       MoTuWeThFr       8:00AM - 9:00AM       Room: TBA       MoTuWeThFr       8:00AM - 9:00AM       Room: TBA       weekly schedule | <ul> <li>Holds</li> <li>No Holds.</li> <li>To Do List</li> <li>No To Do's.</li> <li>Advisor</li> <li>Program Advisor</li> <li>None Assigned</li> </ul>                          |
| ▼ Finances          My Account         Account Inquiry         Financial Aid         View Financial Aid         Accept/Decline Awards         other financial | Acco<br>Th<br>•<br>Cu | e amount owed is 3,<br>Due Now<br>Future Due<br>rrency used is US Dol                                                 | <b>974.66.</b><br>0.00<br>3,974.66<br>lar.                                                                                                   | UT Southwestern Links     UT Southwestern Home Page     Residency Questionnaire     Student Affairs Secure Website     Student Affairs Services     Financial Aid     Registrar |

| Finances                 |  |
|--------------------------|--|
| Click on Account Inquiry |  |

| Accou                                | nt Inquiry                         | А              | ccount Services        |
|--------------------------------------|------------------------------------|----------------|------------------------|
| direct deposit                       | tuition statements & 10            | 98t tax forms  | bank accounts          |
| My Direct Depo                       | sits                               |                |                        |
| Direct Deposit                       | Summary                            |                |                        |
| Listed below are details<br>Deposit. | s of your direct deposit distribut | ion. To modify | γ, click Modify Direct |
| Direct Deposit Summ                  | nary as of 04/26/2012              |                |                        |
| Bank Name                            | Distribution Type                  | Amt./Pct.      | Priority               |
| Bank-1654                            | Balance                            |                |                        |
| Currency used is US Do               | llar                               |                |                        |
|                                      |                                    | 1              | MODIFY DIRECT DEPOSIT  |
|                                      |                                    | _              |                        |
|                                      |                                    |                |                        |
| Account Inquiry Acc                  | count Services                     |                |                        |
| Direct Deposit Tuition               | n Statements & 1098t Tax Forms     | Bank Account   | ts                     |
| go to                                | <b>v</b> (>>>                      |                |                        |

| Direct Deposit         |                                                                 |
|------------------------|-----------------------------------------------------------------|
| Click on the Account   | This will give you tabs for direct deposit, tuition statement & |
| Services Tab           | 1098t tax forms, and bank accounts                              |
| Click on Bank Accounts | If you need to change your direct deposit account or add it for |
| Tab                    | the first time you will click this button                       |

| Account Inquir                                                              | у                                                        | Acco                                               | ount Services                    |                     |                    |
|-----------------------------------------------------------------------------|----------------------------------------------------------|----------------------------------------------------|----------------------------------|---------------------|--------------------|
| direct deposit                                                              | tuition statements & 1098                                | tuition statements & 1098t tax forms bank accounts |                                  |                     | s                  |
| My Bank Accounts                                                            |                                                          |                                                    |                                  |                     |                    |
| Bank Account Sumn                                                           | nary                                                     |                                                    |                                  |                     |                    |
| Listed below are the bank acco<br>details. To add new bank accou<br>Delete. | unts associated to you. Y<br>unt details click Add Accou | ou can add, up<br>unt. To update                   | odate or view<br>, click Edit. T | / your t<br>Fo remo | oank<br>ove, click |
| Bank Account Summary as                                                     | of 04/26/2012                                            |                                                    |                                  |                     |                    |
| Bank Account Nickname                                                       | Bank Account Type                                        | Account Nu                                         | mber                             |                     |                    |
| Bank                                                                        | Checking                                                 | XXXX1654                                           |                                  | <u>/</u>            | Î                  |
| Checking                                                                    | Checking                                                 | XXXXXX7037                                         | ,                                | 1                   | Î                  |
|                                                                             |                                                          |                                                    |                                  |                     |                    |
|                                                                             |                                                          |                                                    | A                                | ADD AC              | COUNT              |
|                                                                             |                                                          |                                                    |                                  |                     |                    |
|                                                                             |                                                          |                                                    |                                  |                     |                    |
| Account Inquiry Account Ser                                                 | vices                                                    |                                                    |                                  |                     |                    |
| Direct Deposit Tuition Statements & 1098t Tax Forms Bank Accounts           |                                                          |                                                    |                                  |                     |                    |
| go to 🗸 🗸                                                                   | •                                                        |                                                    |                                  |                     |                    |

| Bank Accounts     |                                                               |
|-------------------|---------------------------------------------------------------|
| Click Add Account | You can also use this screen to delete bank accounts you are  |
|                   | no longer using by clicking on the trash can corresponding to |
|                   | the account you want to delete                                |

| Account In                                            | nquiry                    |                   | Account Services                      |
|-------------------------------------------------------|---------------------------|-------------------|---------------------------------------|
| direct deposit                                        | tuition statements        | & 1098t tax forms | bank accounts                         |
| Manage My Bank                                        | Accounts                  |                   |                                       |
| Add Bank Accourt                                      | t Details                 |                   |                                       |
| Enter the bank and accoun contact the Bursar's Office | t details below and clicl | k next to proceed | l. If your bank is not listed, please |
| Bank Details                                          |                           |                   |                                       |
| Nickname                                              | Test                      | ]                 |                                       |
| Account Type                                          | Checking 🗸                |                   | View Sample Check                     |
| Routing Number                                        | 111000614                 | Q JPMORGAN (      | CHASE BANK, NA                        |
| Branch                                                |                           | ]                 |                                       |
| Account Number                                        | 123456                    |                   |                                       |
| Confirm Account Number                                | 123456                    |                   |                                       |
| Account Holder                                        | Test Test                 | ]                 |                                       |
| Bank Location is United State                         | es                        |                   |                                       |
| Currency used is US Dollar                            |                           |                   |                                       |
|                                                       |                           |                   | CANCEL NEXT                           |

| Bank Accounts   |                                        |
|-----------------|----------------------------------------|
| Nickname        | Choose a nickname for the account      |
| Account Type    | Choose Checking or Savings             |
| Routing Number  | Input your bank routing number         |
| Account Number  | Input your bank account number         |
| Confirm Account | Input your bank account number         |
| Number          |                                        |
| Account Holder  | Type in the bank account holder's name |
| Click Next      |                                        |

| Accou                   | nt Inquiry              | Account Set             | rvices        |
|-------------------------|-------------------------|-------------------------|---------------|
| direct deposit          | tuition statemen        | ts & 1098t tax forms    | oank accounts |
| Manage My Bar<br>Result | ık Accounts             |                         |               |
| You have suc            | ccessfully added the ba | ık account Test.        |               |
| Bank Details            |                         |                         |               |
| Nickname                | Test                    |                         |               |
| Account Type            | Checking                |                         |               |
| Routing Number          | 111000614               | JPMORGAN CHASE BANK, NA |               |
| Branch                  |                         |                         |               |
| Account Number          | XX3456                  |                         |               |
| Account Holder          | Test Test               |                         |               |
|                         | Modify Direct D         | EPOSIT MANAGE MY BA     | ANK ACCOUNTS  |

| Bank Accounts       |                                                            |
|---------------------|------------------------------------------------------------|
| Click Modify Direct | You have successfully added a bank account now you need to |
| Deposit             | designate it as the account you want refunds deposited to  |

| Account Inquiry                              |                            | A                             | ccount Services       |
|----------------------------------------------|----------------------------|-------------------------------|-----------------------|
| direct deposit                               | tuition statements & 109   | 1098t tax forms bank accounts |                       |
| My Direct Deposits                           |                            |                               |                       |
| Direct Deposit Summ                          | ary                        |                               |                       |
| Listed below are details of your<br>Deposit. | direct deposit distributio | on. To modify                 | , click Modify Direct |
| Direct Deposit Summary as                    | of 04/26/2012              |                               |                       |
| Bank Name                                    | Distribution Type          | Amt./Pct.                     | Priority              |
| Bank-1654                                    | Balance                    |                               |                       |
| Currency used is US Dollar                   |                            |                               |                       |
|                                              |                            | Ν                             | ADDIFY DIRECT DEPOSIT |

| Direct Deposits     |                                                            |
|---------------------|------------------------------------------------------------|
| Click Modify Direct | You have successfully added a bank account now you need to |
| Deposit             | designate it as the account you want refunds deposited to  |

| Account Inquiry                                                                                                    |                      | Account Services  |                          |  |
|----------------------------------------------------------------------------------------------------|----------------------|-------------------|--------------------------|--|
| direct deposit                                                                                                    | tuition statements a | & 1098t tax forms | bank accounts            |  |
| My Direct Deposits                                                                                                    |                      |                   |                          |  |
| Bank Account Summ                                                                                                    | nary                 |                   |                          |  |
| You have the following bank accounts set up.<br>If you intend to use other bank accounts not listed below, click on Add Another Bank Account.<br>Otherwise, click on Proceed to Modify Direct Deposit. |                      |                   |                          |  |
| Bank Account Nickname Bank Account Type Bank Account Number                                                                                                    |                      |                   |                          |  |
| Bank-1654                                                                                                    | Checking             | XX                | XX1654                   |  |
| Checking-7037                                                                                                    | Checking             | XX                | XXXX7037                 |  |
| Test-3456                                                                                                    | Checking             | XX                | 3456                     |  |
|                                                                                                    |                      |                   |                          |  |
| ADD AND                                                                                                    | THER BANK ACCOUNT    | PROCEED           | To Modify Direct Deposit |  |

| Direct Deposits        |                                                             |
|------------------------|-------------------------------------------------------------|
| Click Proceed toModify | If you did not already add a bank account you can click the |
| Direct Deposit         | Add Another Bank Account here                               |

| Account Inquiry                                                    | /                                | Account Services   |             |  |
|--------------------------------------------------------------------|----------------------------------|--------------------|-------------|--|
| direct deposit                                                     | tuition statements & 1098t tax f | orms bar           | nk accounts |  |
| Enroll in Direct Deposit<br>Modify Direct Deposit                  |                                  |                    |             |  |
| Only a single distribution is allow<br>Direct Deposit Distribution | ed. Select a bank to designate   | as remaining balan | nce.        |  |
| Bank Account Nickname                                              | Distribution Type                | Amt./Pct.          | Priority    |  |
| checking-7037 💌                                                    | Balance                          |                    |             |  |
| Currency used is US Dollar                                         |                                  |                    |             |  |
|                                                                    |                                  |                    |             |  |
|                                                                    |                                  | CANCEL             | Next        |  |

| Direct Deposits       |                                                           |
|-----------------------|-----------------------------------------------------------|
| Bank Account Nickname | Use the drop down to choose the bank account you will use |
|                       | for direct deposit                                        |
| Click Next            |                                                           |

| Account Inquiry Account Services                                                                                                    |                                                                                                    | Services                                                                      |                                                                            |
|----------------------------------------------------------------------------------------------------|----------------------------------------------------------------------------------------------------|-------------------------------------------------------------------------------|----------------------------------------------------------------------------|
| direct deposit                                                                                                    | tuition statements & 1098t ta                                                                                                    | x forms                                                                       | bank accounts                                                              |
| Enroll in Direct Dep                                                                                                    | osit                                                                                                    |                                                                               |                                                                            |
| Agreement                                                                                                    |                                                                                                    |                                                                               |                                                                            |
| Review the bank information ar                                                                                                    | nd agreement. Click Submit to                                                                                                    | complete the                                                                  | Direct Deposit enrollmer                                                   |
| checking-7037                                                                                                    | Balance                                                                                                    | America                                                                       | rioncy                                                                     |
| Currency used is US Dollar<br>I hereby authorize in accordance<br>Clearinghouse Association ("NAC<br>automated clearinghouse electro<br>You may change your account inf<br>this submission. | with the rules and regulations<br>(HA") my institution to credit ar<br>onic fund transfer ("ACH") to th<br>formation as necessary. Funds | s of the National<br>ly reimbursemer<br>e bank(s) refere<br>will be available | Automated<br>its due to me via<br>inced above.<br>e depending on timing of |
| Should you wish to cancel your on The agreement is dated: 04,                                                                                                    | lirect deposit enrollment, pleas<br>/26/2012                                                                                             | e come to the B                                                               | ursar's Office.                                                            |
| Yes, I agree to the terms an                                                                                                    | d conditions of this agreemer                                                                                                    | ıt.                                                                           |                                                                            |
|                                                                                                    | CANCE                                                                                                    | BA                                                                            | ск Ѕивміт                                                                  |

| Direct Deposits |                                                                |
|-----------------|----------------------------------------------------------------|
|                 | Check the box for "Yes, I agree to the terms and conditions of |
|                 | this agreement" after you have read the agreement              |
| Click Submit    |                                                                |

| Account Inquiry                             |                         | Account Services |                            |             |  |
|---------------------------------------------|-------------------------|------------------|----------------------------|-------------|--|
| direct deposit                              | tuition statements & 10 | 98t tax forms    | 8t tax forms bank accounts |             |  |
| Enroll in Direct Depos                      | sit                     |                  |                            |             |  |
| Result                                      |                         |                  |                            |             |  |
| Congratulations! You<br>View summary below. | have successfully up    | odated your (    | direct deposit d           | etails.     |  |
| Bank Name                                   | Distribution            | Type An          | nt./Pct.                   | Priority    |  |
| checking-7037                               | Balance                 |                  |                            |             |  |
| Currency used is US Dollar                  |                         | Go               | To Direct Depo:            | SIT SUMMARY |  |

| Direct Deposits |                                                                |
|-----------------|----------------------------------------------------------------|
|                 | You will see a confirmation that you have successfully changed |
|                 | your direct deposit details.                                   |